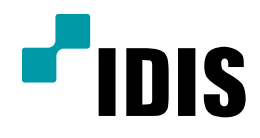

## NDR Series 레이아웃 추가 방법

NDR7416 NDR7932 NDR7416S NDR7932S

**Easy Manual** 

작성일 : 2016년 3월 28일

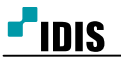

## 1. 목적

본 문서는 NDR7416, NDR7932 제품의 레이아웃 추가 방법을 안내하는 문서 입니다.

## 2. 확인 방법 첫번쨰

1. 모니터화면 왼쪽 상단 '시스템'을 클릭합니다.

| 사 법(T)<br>제거(R)                                                |                          | : | Uve 1 | × |
|----------------------------------------------------------------|--------------------------|---|-------|---|
| 제장(E)<br>인쇄(P)                                                 | Ctrl+E<br>Ctrl+P         |   |       |   |
| 환경실행(F)<br>(REX 실행<br>(REX 사용관 원<br>(REX CHRM 실<br>(REX CHRM E | 的))<br>(1)<br>(1)<br>(1) |   |       |   |
| 230(I)                                                         |                          |   |       |   |
| -                                                              | (all)                    |   |       |   |

3. 상단의 다섯가지 메뉴중 카메라 모양의 '장치'를 클릭합니다.

| 0 E E D              |                    |    | (P.     |
|----------------------|--------------------|----|---------|
| 0.E                  | 草金                 | 部門 | 201     |
| I Mar Alui≏          | 10.0 134 395 13072 |    | OWNER   |
| * 스트리밍 세용스           | 10.0.124.000.0000  |    | OPDIE   |
| Di Summin Service    | 10.0 174 199 11013 |    | ON-LINE |
| · 모나터링 사태스           |                    |    |         |
| E Monitaring Service | 10.0.124 198 11004 |    | DN-LINE |
|                      |                    |    |         |
|                      |                    |    |         |
|                      |                    |    |         |
|                      |                    |    |         |
|                      |                    |    |         |
|                      |                    |    |         |
|                      |                    |    |         |
|                      |                    |    |         |
|                      |                    |    |         |
|                      |                    |    |         |
|                      |                    |    |         |

4. 왼쪽편 하위 메뉴중 '레이아웃'을 클릭후 하단의 +버튼을 클릭합니다.

| 🧭 iNEX 실징 - admin(127.0.0.1)                                                                                                    |        |    |    |           |    |    | - ¤ × |
|----------------------------------------------------------------------------------------------------|--------|----|----|-----------|----|----|-------|
| 🗐 🧕                                                                                                    | ð      | Ľ  |    |           |    |    |       |
| 🛓 ô 🖆                                                                                                    |        |    |    |           | Ø. |    |       |
| 入苔                                                                                                    | 이름     | 日日 | 주소 | 장치 중류     | 설명 | 상태 |       |
| <ul> <li>☞ 모든 장치</li> <li>■ 장치 그룹</li> <li>● 레이아운</li> <li>● 레이아운 순차 감시</li> <li>● 카메라 순차 감시</li> <li>■ 사용자 알람 인</li> <li>■ 앱</li> <li>● 브라우저</li> </ul> |        |    |    |           |    |    |       |
|                                                                                                    |        |    |    | 장치가 없습니다. |    |    |       |
| + - 2                                                                                                    | + - 12 |    | _  | _         | _  | _  |       |

## 5. '레이아웃 추가' 창이 나타나면 원하는 화면 분활을 설정을 합니다.

6. 설정이 완료되면 오른쪽 하단의 '확인 버튼을 클릭합니다.

| 레이아울 추가                                         |                   | x           |
|-------------------------------------------------|-------------------|-------------|
| 08+                                             | 48 :              |             |
| 0.공개 ● 비공개                                      |                   | 소유지): edman |
| 오.<br>제험<br>> 중 모든 장치<br>> 중 정치 그를<br>전체라 수치 관시 | 최근 변함: 🗰 분왕 444 🗡 |             |
|                                                 |                   |             |
|                                                 |                   |             |
|                                                 |                   |             |
|                                                 |                   |             |
|                                                 |                   |             |